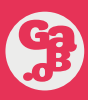

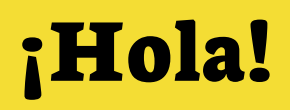

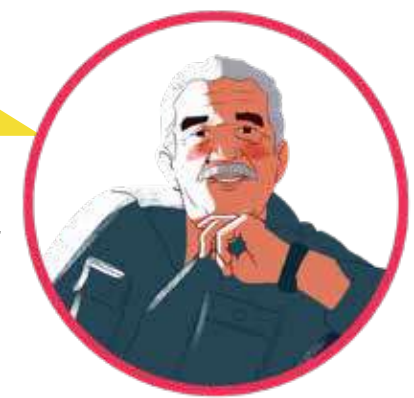

Bienvenido al curso **"Cronicando con Gabo"**. Lo primero que debes hacer es crear una cuenta para el acceso a la plataforma, para esto, te recomendamos los siguientes pasos:

| presi | ona el botón <b>Crear una nueva cuenta.</b>                                                    |
|-------|------------------------------------------------------------------------------------------------|
|       | Nombre de usuario                                                                              |
|       | Contraseña                                                                                     |
|       | Recordar nombre de usuario ¿ <u>Olvidaste tu contraseña?</u>                                   |
|       | Acceder                                                                                        |
|       |                                                                                                |
|       | Las 'Cookies' deben estar habilitadas en su navegador ⑦<br>O                                   |
|       | Las 'Cookies' deben estar habilitadas en su navegador ⑦<br>O<br><b>Regístrate como usuario</b> |

Imagen 1. Página de registro y botón Crear nueva cuenta.

G

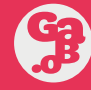

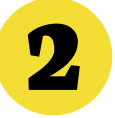

Diligencia el formulario de registro:

- En nombre de usuario: ingresa tu número de identificación o un nombre representativo en minúsculas y sin espacios.
- En contraseña: ingresa una contraseña que tenga 4 o más caracteres. Puedes utilizar letras y números, lo importante es que sea una clave que recuerdes fácilmente.
- Escribe tu correo electrónico. Ten en cuenta que esté funcionando.
- Vuelve a confirmar la misma cuenta de correo que escribiste anteriormente.
- Luego escribe tu nombre, apellido, ciudad y país.
- Y finalmente presiona el botón Crear cuenta.

|                                       | ¿Tienes una cuenta? Inicia sesión                      |
|---------------------------------------|--------------------------------------------------------|
|                                       | <ul> <li>Contraer todo</li> </ul>                      |
| <ul> <li>Crear un nuevo</li> </ul>    | usuario y contraseña para acceder al sistema           |
| Nombre de ①<br>usuario                |                                                        |
|                                       | La contraseña debería tener al menos 4<br>caracter(es) |
| Contraseña 🕕                          |                                                        |
| <ul> <li>Por favor, escrib</li> </ul> | e algunos datos sobre ti                               |
| Correo 🕕<br>electrónico               |                                                        |
| Correo ①<br>electrónico<br>(escribe   |                                                        |

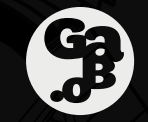

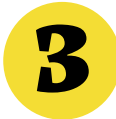

Revisa tu correo electrónico e ingresa al enlace que te aparece en el cuerpo del mensaje, te redireccionará a la página de la Fundación Gabo:

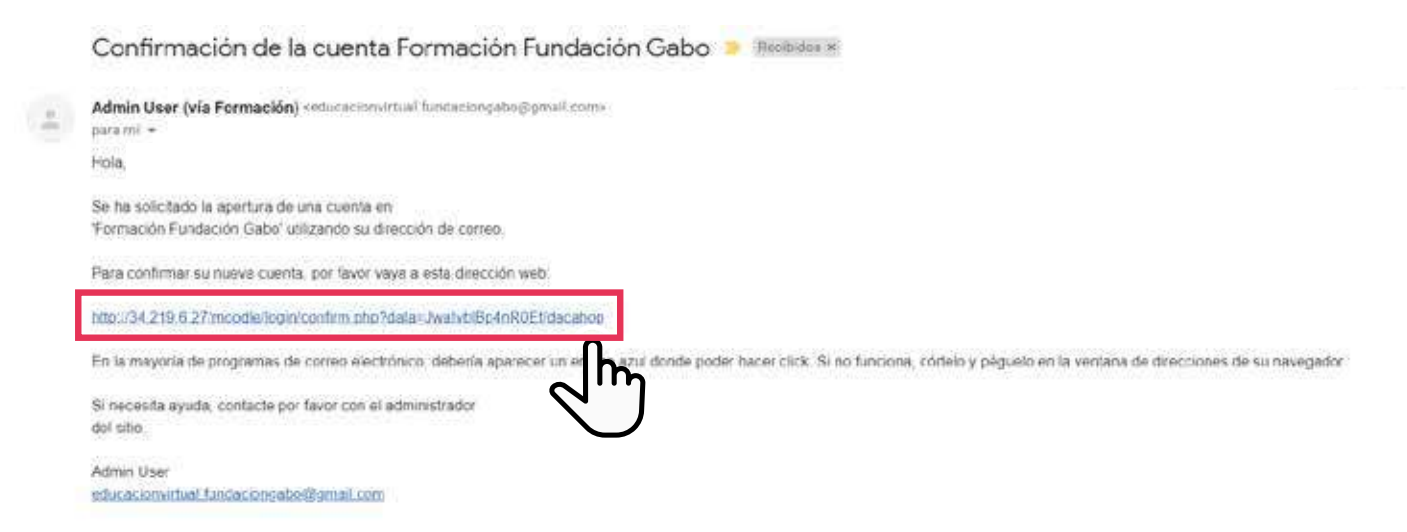

Imagen 3. Mensaje de correo y enlace que redirecciona a la página de la Fundación Gabo.

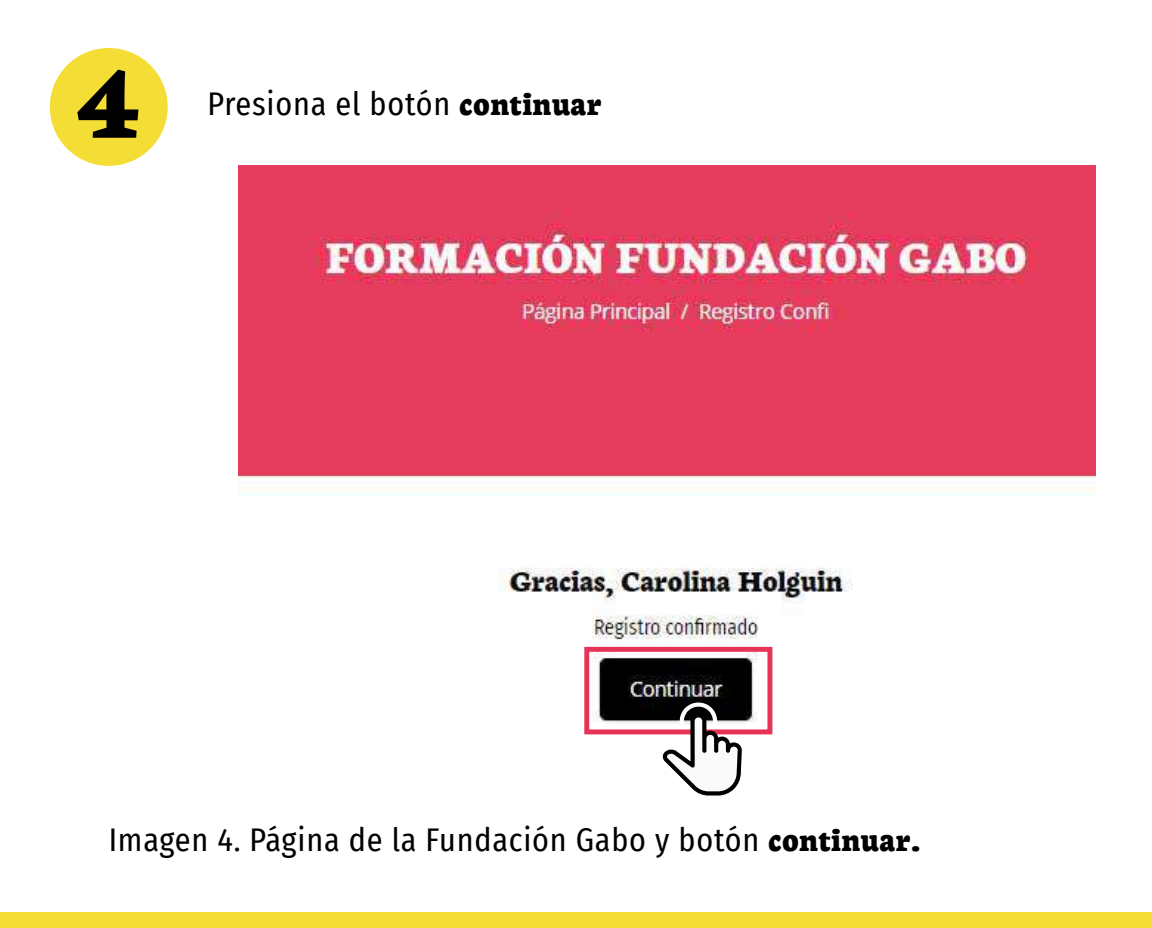

**Fundación /** Taller / Premio / Festival / Centro / **Gabo.** 

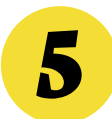

presiona el botón Matricularme, para que quedes inscrito en el curso.

## CURSO DE PERIODISMO ESCOLAR "CRONICANDO CON GABO"

Página Principal / Cursos / Periodismo / PE / Matricularme / Opciones De N

## **Opciones de matriculación**

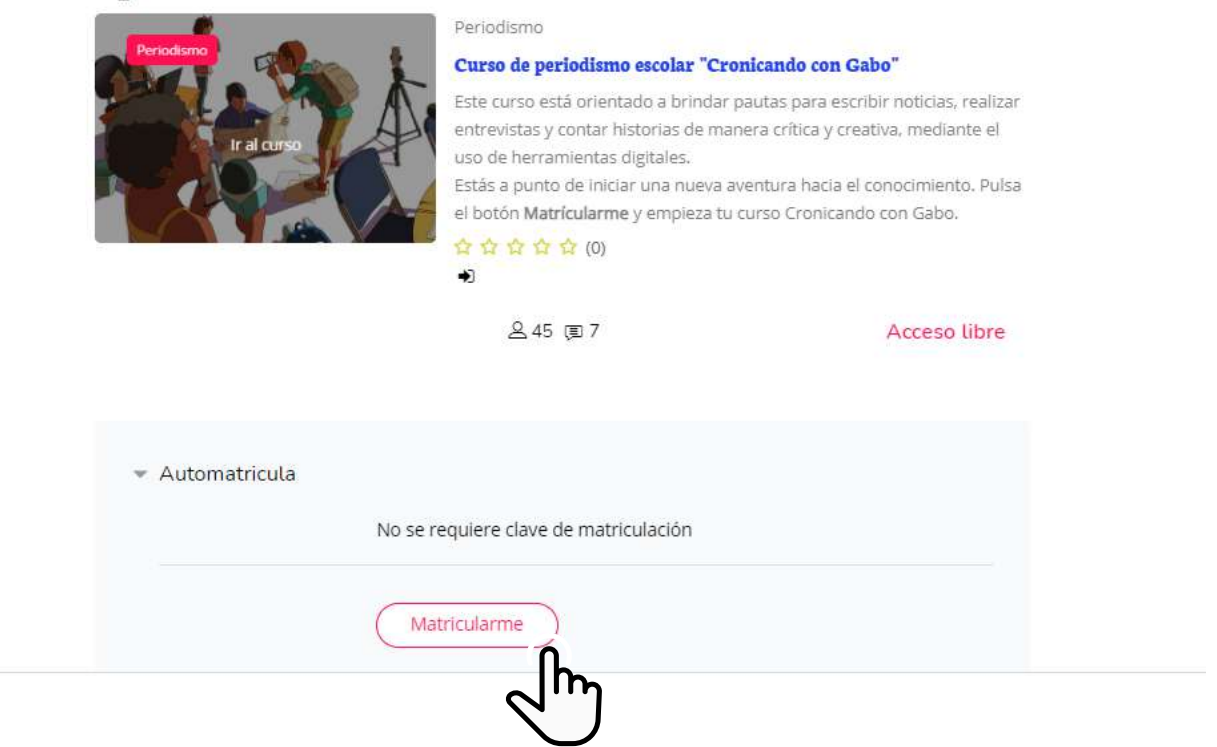

Imagen 5. Página de la Fundación Gabo y Botón matricularme.

Con estos 5 pasos podrás ingresar al curso de periodismo escolar **"Cronicando con Gabo".** Te invitamos a comenzar revisando el **módulo de bienvenida,** donde encontrarás aspectos claves del curso.

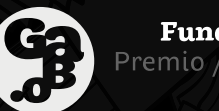

**Fundación** / Taller / Premio / Festival / Centro / Cronicando con Gabo Instructivo curso de periodismo escolar

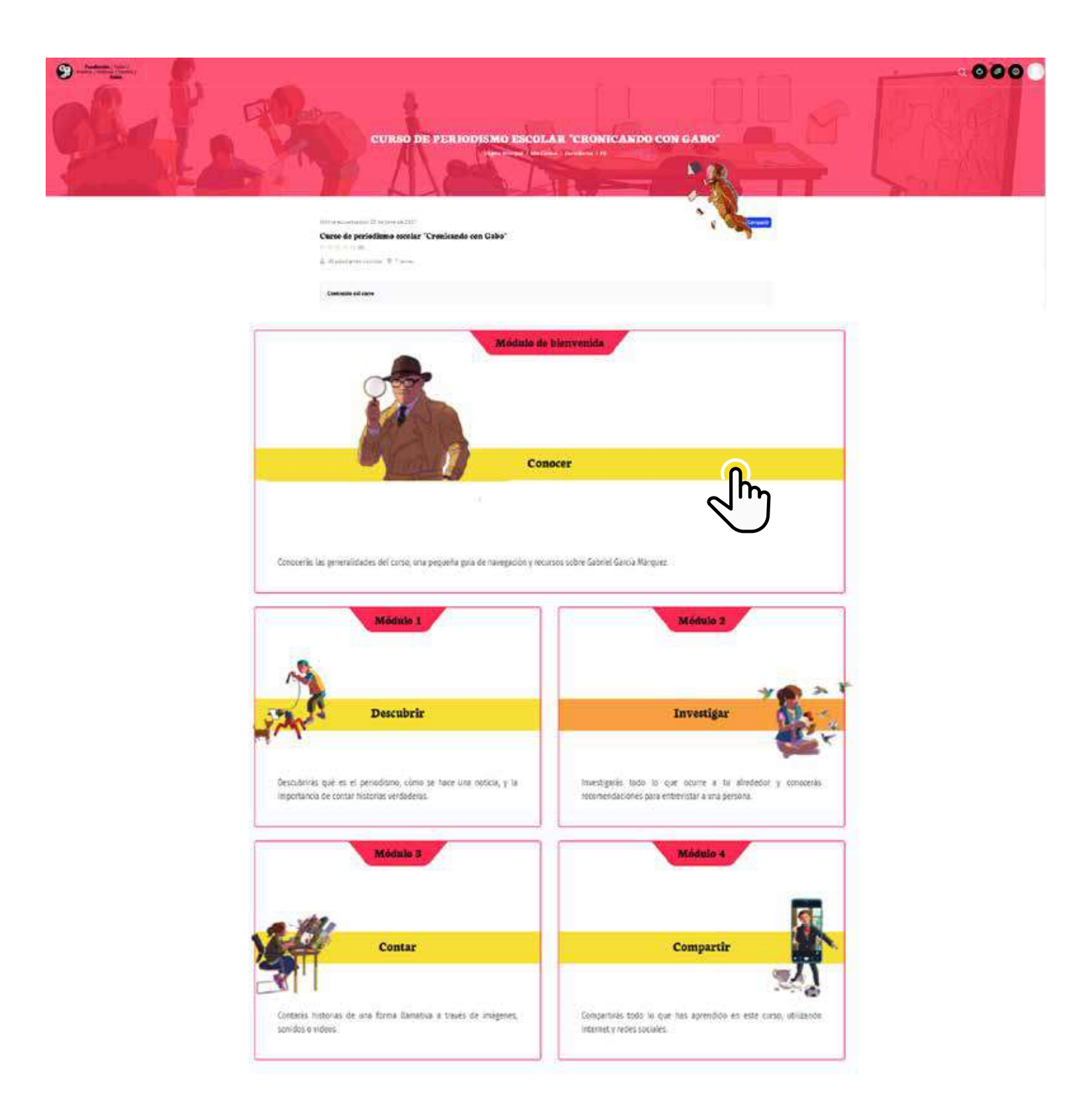

Imagen 6. Plataforma con los 5 módulos del curso.

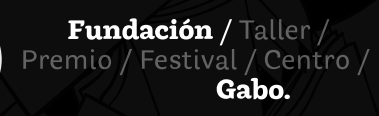

Cuando ingreses a la plataforma en una siguiente oportunidad, presiona la opción **Accede/Regístrate.** 

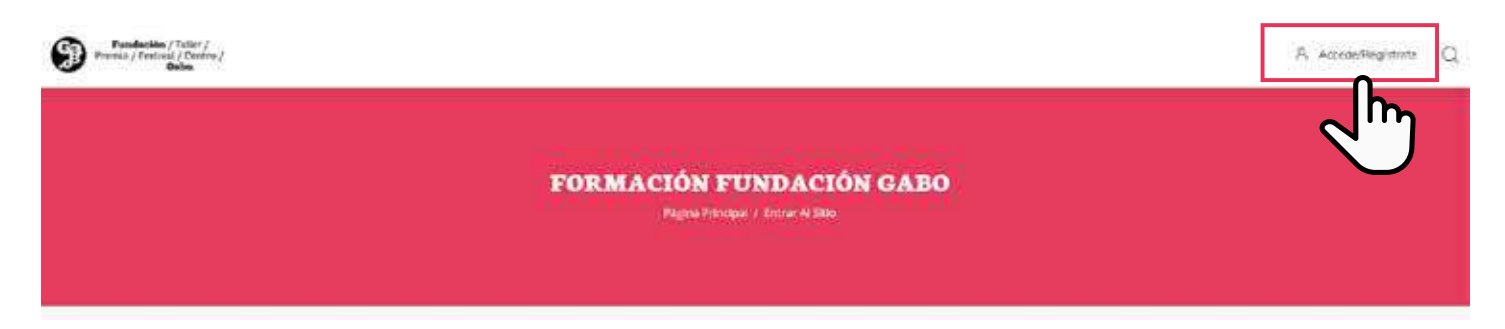

Imagen 7. Página de la Fundación Gabo y enlace Accede/Registrate.

Escribe tu usuario y contraseña. Luego presiona el botón **Acceder**.

| Nombre de usuario          |                         |
|----------------------------|-------------------------|
| Contraseña                 |                         |
| Recordar nombre de usuario | ¿Olvidaste tu contraser |
| Accede                     | r n                     |

Imagen 8. Casillas de los datos de acceso (usuario y contraseña) y el botón acceder.

Así podrás ingresar cada vez que desees al curso y revisar todos los módulos que hemos preparado para ti. **¡Te damos la bienvenida!** 

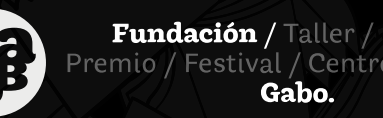